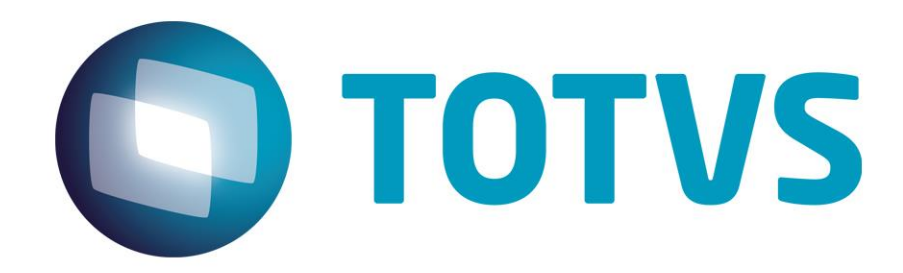

# Manual de Configuração TSS – Sisjuri v11

22/03/2023

JURITIS - 27321v1

# 1. Instalação TSS Sisjuri v11/v12

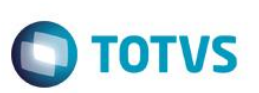

# 1. Sumário

| 1. | Sumário                    | 2 |
|----|----------------------------|---|
| 2. | Configuração no SISJURIV11 | 3 |

### 2. Instalação TSS Sisjuri v11/v12

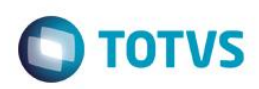

## 2. Configuração no SISJURIV11

#### Configurar as preferências:

- INTEGRACAOTSS: Ativar ou desativa a integração com o TSS. (S/N) Ativo = S
- URLWSTSS: Informar a url principal do WebService do TSS. Normalmente com o IP da maquina que o TSS está instalado e porta 8080

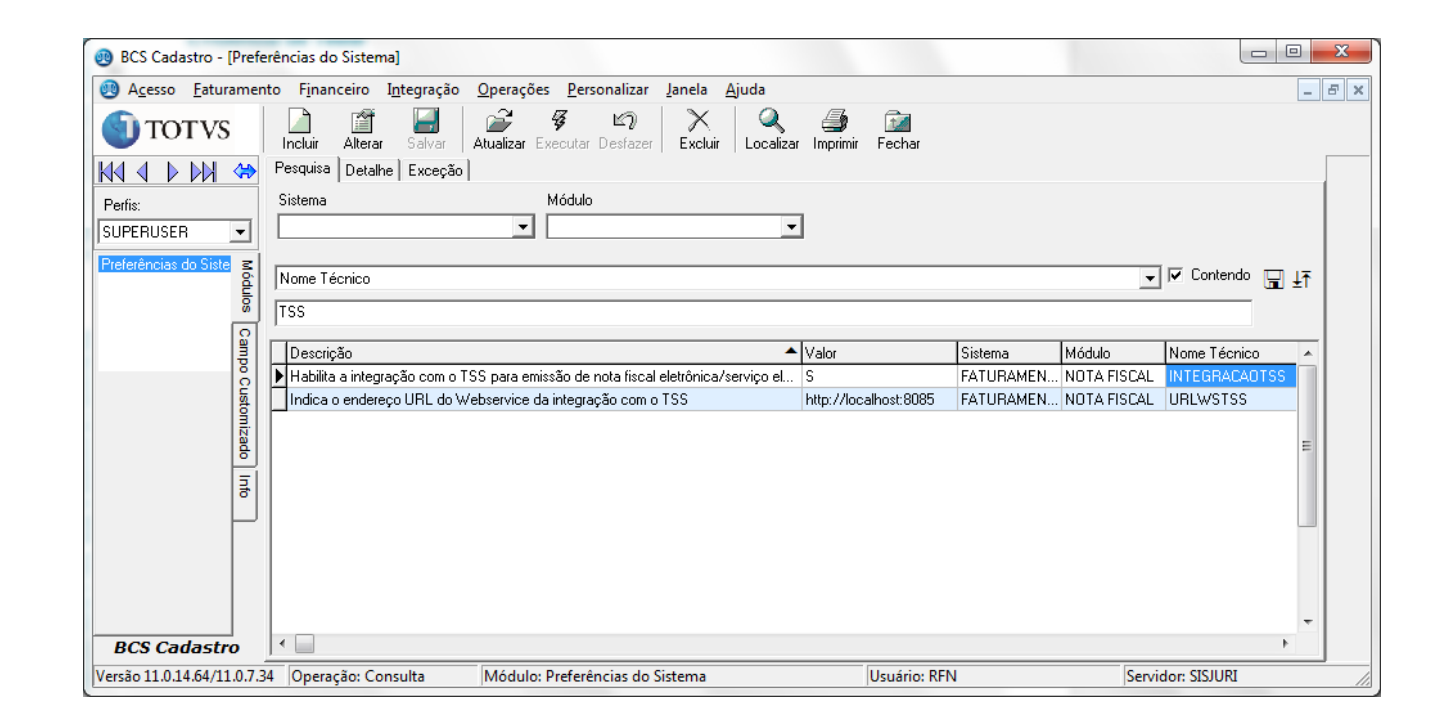

#### Configurar Certificado Digital do escritório:

Após a configuração das preferências, realizar as configurações do TSS no BCSFaturamento, menu Nota Fiscal/Configurações TSS:

| BCS Faturamento - [C]                          | onfiguraçõ | ies do Certificado e     | Ambiente do TS      | SS]                  |                |                         |                      |                      |                |               | • ×   |
|------------------------------------------------|------------|--------------------------|---------------------|----------------------|----------------|-------------------------|----------------------|----------------------|----------------|---------------|-------|
| 🕘 <u>L</u> ançamentos A <u>d</u> ia            | ntamento   | P <u>r</u> é-Faturamento | <u>F</u> aturamento | <u>N</u> ota Fiscal  | <u>B</u> oleto | <u>W</u> O <u>O</u> per | rações               | <u>P</u> ersonalizar | <u>J</u> anela | <u>Aj</u> uda | _ 8 × |
| TOTVS 🕥                                        | Incluir    | Alterar Salvar           | Atualizar Execu     | ⊯7)<br>Itar Desfazer | Excluir        | Q<br>Localizar          | <b>S</b><br>Imprimir | 📝<br>Fechar          |                |               |       |
|                                                | Detalhe    |                          |                     |                      |                |                         |                      |                      |                |               |       |
| Perfis:                                        | Escritório |                          |                     |                      |                |                         |                      |                      |                |               |       |
| SUPERUSER 💌                                    |            |                          |                     |                      |                | -                       |                      |                      |                |               |       |
| Configurações do Cert<br>Emissão de Nota Fisca | Arquivo de | o Certificado            |                     |                      |                | <b>e</b>                |                      |                      |                |               |       |
| s                                              | Prefixo    |                          |                     |                      |                |                         |                      |                      |                |               |       |
| Camp                                           |            |                          |                     |                      |                |                         |                      |                      |                |               |       |
| Ö C L                                          |            |                          |                     |                      |                |                         |                      |                      |                |               |       |
| stomi                                          |            |                          |                     |                      |                |                         |                      |                      |                |               |       |

Ao incluir uma configuração, será necessário informar o escritório para qual está sendo feita, inserir o arquivo do certificado A1 com extensão pfx e definir um prefixo para diferenciar de outros certificados.

Ao realizar a inclusão, o sistema irá adicionar o excritório como entidade do TSS automaticamente e fará a ativação associando o certificado digital.

| 🕘 BCS Faturamento - [      | Configuraçõe      | es do Certificado e      | Ambiente do T       | SS]                 |                |                     | -                 |                      |                |               | • X   |
|----------------------------|-------------------|--------------------------|---------------------|---------------------|----------------|---------------------|-------------------|----------------------|----------------|---------------|-------|
| 🕘 Lançamentos A <u>d</u> i | iantamento        | P <u>r</u> é-Faturamento | <u>F</u> aturamento | <u>N</u> ota Fiscal | <u>B</u> oleto | <u>w</u> o <u>e</u> | <u>O</u> perações | <u>P</u> ersonalizar | <u>J</u> anela | <u>A</u> juda | - 8 × |
| 🕥 TOTVS                    | Incluir           | Alterar Salvar           | Atualizar Exect     | utar Desfazer       | Excluir        | Localiz             | zar Imprimir      | 🚺<br>Fechar          |                |               |       |
|                            | Detalhe           |                          |                     |                     |                |                     |                   |                      |                |               |       |
| Perfis:                    | Escritório        |                          |                     |                     |                |                     |                   |                      |                |               |       |
| SUPERUSER 💌                | Totvs TS:         | SEsc                     |                     |                     |                | -                   |                   |                      |                |               |       |
| Configurações do Cert 🕿    | Arquivo do        | o Certificado            |                     |                     |                |                     |                   |                      |                |               |       |
| Emissão de Nota Fisca 🔓    | C:\Users\         | vricardo.neves\Deskto    | p\nf-e\Certificad   | o\totvs2014.pfx     |                | <u></u>             |                   |                      |                |               |       |
| los Campo                  | Prefixo<br>CERTSS |                          |                     |                     |                |                     |                   |                      |                |               |       |

Ao salvar será solicitada a senha do certificado:

1. Instalação TSS Sisjuri v11/v12

| enha do certificado       | ×              |
|---------------------------|----------------|
| Favor informar a senha do | o certificado: |
| ОК                        | Cancel         |

Após confirmação será exibida a mensagem informando se a operação foi concluída com sucesso ou não:

TOTVS

### 2. Instalação TSS Sisjuri v11/v12

Autoridades certificadoras ausentes ou senha inválida

| prop    |
|---------|
| riedac  |
| le da ' |
| TOTVS.  |
| Todos   |
| p so    |
| ireitos |
| reserv  |
| vados.  |
| 0       |

Este

#### Cconfigurar o ambiente para emissão de notas:

Certificado não registrado!!!

BCS Faturamento

| BCS Faturament       | :o - [C  | onfiguraçõ     | ies do Ce     | rtificado e | Ambiente  | do TSS]                          |                     |                |         |           |              |        |       |
|----------------------|----------|----------------|---------------|-------------|-----------|----------------------------------|---------------------|----------------|---------|-----------|--------------|--------|-------|
| 🧐 Lançamentos        | Adia     | ntamento       | Pré-Fat       | uramento    | Minutas   | Faturamento                      | Nota Fiscal         | Boleto         | WO      | Operações | Personalizar | Janela | Ajuda |
|                      |          |                | Alterar       | Salvar      | Atualizar | <b>∛ ⊠ົ)</b><br>Executar Desfaze | r Excluir           | Q<br>Localizar | Jmprimi | ir Fechar |              |        |       |
|                      |          | Pesquisa       | Detalhe       | Ambiente    | I         |                                  |                     |                |         |           |              |        |       |
| Perfis:              |          | Escritório     |               |             |           |                                  |                     |                |         |           |              |        |       |
| SUPERUSER            | -        | TESTE T        | SS            |             |           |                                  |                     | Ŧ              |         |           |              |        |       |
| Configurações do Cer | s I      | Código SI/     | ٩FI           |             | Modalidad | • 6                              | mbiente<br>Producão |                |         |           |              |        |       |
| Emissão de Nota Fisc | ä        | 6001           |               |             | 0         | (                                | Homologaçã          | io             |         |           |              |        |       |
|                      |          | Num. Máx       | . Nf p/ Loi   | te          | Versão do | Leiaute da NFSe                  |                     |                |         |           |              |        |       |
|                      | a        |                |               | 39          | 1.00      |                                  |                     |                |         |           |              |        |       |
|                      | 8        | Tipo Tribu     | itação        |             |           |                                  |                     |                |         |           |              |        |       |
|                      | l sto    | Tributáve      | sl - 6        |             |           |                                  |                     | -              |         |           |              |        |       |
|                      | 1<br>Biz | Usuário Pr     | refeitura     |             |           |                                  |                     |                |         |           |              |        |       |
|                      | ē        |                |               |             |           |                                  |                     |                |         |           |              |        |       |
|                      | 妻        | Senna Us       | uario         |             |           |                                  |                     |                |         |           |              |        |       |
|                      | Ľ        | <br>Autorizacã | šo.           |             |           |                                  |                     |                |         |           |              |        |       |
|                      |          | Autonzașe      | 10            |             |           |                                  |                     |                |         |           |              |        |       |
|                      |          | I<br>I Tasta   | J- TCC        | In          | C         | (A bio                           | L                   |                |         |           |              |        |       |
|                      |          | ► ntida        | 000155<br>1/1 | 0           | non1      | Ambien<br>2                      | (e                  | _              |         |           |              |        |       |
|                      |          | 100000         | 7             | 0.          | 5001      | 2                                |                     |                |         |           |              |        |       |
|                      |          |                |               |             |           |                                  |                     |                |         |           |              |        |       |
|                      |          |                |               |             |           |                                  |                     |                |         |           |              |        |       |
|                      |          |                |               |             |           |                                  |                     |                |         |           |              |        |       |

Não foi possível concluir a operação de integração com o TSS: TSS : Certificado (PFX)- Ok

OK

Como o certificado utilizado não é válido, essa mensagem é apresentada.

Preencher os campos se necessarios:

Código da cidade do prestador no SIAFI (Sistema Integrado de Administração Financeira) deve ser informado de acordo com a tabela de codigos por municipio.

O número máximo de notas por lote é 40 por padrão, mas pode ser alterado. A versão do leiaute da NFSe é preenchido conforme municipio (Ex: RJ 1.00, SP 2.00) Deve ser selecionado o tipo de tributação que sofrerão as notas emitidas.

Algumas cidades o sistema de recepção de notas fiscais necessita de um usuario, senha e codigo de autorização passados ao cliente que devem ser informados nos campos correspondentes.

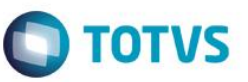

X

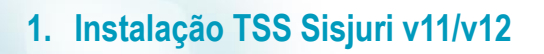

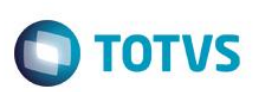

| BCS Faturamento - [C                               | [Configurações do Certificado e Ambiente do TSS]                                                                                          | 23          |
|----------------------------------------------------|----------------------------------------------------------------------------------------------------|-------------|
| 🕲 Lançamentos Adia<br>Ajuda                        | iantamento Pré-Faturamento Faturamento Nota Fiscal Boleto WO Operações Personalizar Jane                                                  | la<br>_ & × |
| TOTVS                                              | Incluir Alterar Salvar Atualizar Executar Desfazer Excluir Localizar Imprimir Fechar                                                      |             |
| ₩4 4 ▷ ▷₩ 💝                                        | Pesquisa Detalhe Ambiente Relatórios                                                                                                    |             |
| Perfis:                                            | Escritório                                                                                                    |             |
| SUPERUSER 💌                                        | Totvs TSS Esc 💌                                                                                                    |             |
| Configurações do Cert<br>Campo Customizado<br>Into | Código SIAFI<br>5344<br>Num. Máx. Ní p/ Lote<br>Tipo Tributação<br>BCS Faturamento<br>Tributável - 6<br>Usuário Prefeitu<br>Senha Usuário | E           |
|                                                    | Autorização<br>Entidade TSS Prefixo Ambiente<br>▶ 000001 CERTSS 2                                                                         |             |
|                                                    |                                                                                                    |             |

#### Cadastrar a numeração de RPS:

Será necessario, antes de emitir as notas, cadastrar a numeração de RPS quando o escritorio emite NFSe.

| BCS Faturamento - [I                                                                                                    | Nota Fiscal - Operações]                                                                                                    |
|----------------------------------------------------------------------------------------------------|----------------------------------------------------------------------------------------------------|
| Lançamentos Adi<br>Ajuda                                                                                                    | antamento P <u>r</u> é-Faturamento <u>F</u> aturamento <u>N</u> ota Fiscal <u>B</u> oleto <u>W</u> O <u>O</u> perações <u>P</u> ersonalizar <u>J</u> anela<br> |
| TOTVS 🕥                                                                                                    | Incluir Alterar Confirmar Atualizar Gerar Desfazer Excluir Localizar Imprimir Fechar                                                                           |
|                                                                                                    | Pesquisa Detalhe Cadastro de Numeração Númeração de RPS                                                                                                    |
| Perfis:<br>SUPERUSER Configurações do I Emissão de Fatura Emissão de Patura Emissão de Pré-Fa Operação em Fatu Time Sheet Construction | Escritório TSS - Totvs TSS Esc Núm. RPS Inicial II Série Núm. Inicial NF Núm. Final NF Núm. Inicial RPS Núm. Final RPS 1 1 1 100                               |

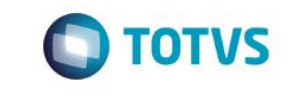

| 関 <u>L</u> ançamentos A <u>d</u> ia<br>Ajuda | intamento P <u>r</u> é-Faturamento <u>F</u> aturamento <u>N</u> ota Fiscal <u>B</u> oleto <u>W</u> O <u>O</u> perações <u>P</u> ersonalizar <u>J</u> anela<br>_ 문 |
|----------------------------------------------|----------------------------------------------------------------------------------------------------|
| TOTVS 🕥                                      | Incluir Alterar Confirmar Atualizar Gerar Desfazer Excluir Localizar Imprimir Fechar                                                                              |
| 📣 🛛 🗸 🖉                                      | Pesquisa Detalhe Cadastro de Numeração Númeração de RPS                                                                                                    |
| Perfis:                                      | Escritório                                                                                                    |
| SUPERUSER 💌                                  | TSS - Totvs TSS Esc                                                                                                    |
| Configurações do l 🔺 🕿<br>missão de Fatura   | Núm. RPS Inicial                                                                                                    |
| Emissão de Pré-Fa = 🧉                        | Série Núm. Inicial NF Núm. Final NF Núm. Inicial RPS Núm. Final RPS                                                                                               |
| )peração em Fatu 🛛 🗒                         | 1 1 100 1 100                                                                                                    |

Após efetuar a configuração as notas emitidas no sistema podem ser enviadas para o TSS:

#### Enviar a RPS para prefeitura:

Enviando uma nota emitida:

| 🕘 BCS Faturamento - [E                                                                    | missão de Nota I        | Fiscal]                          |                               |                              |                                |               |                           |          |       |
|-------------------------------------------------------------------------------------------|-------------------------|----------------------------------|-------------------------------|------------------------------|--------------------------------|---------------|---------------------------|----------|-------|
| 📵 Lançamentos A <u>d</u> ia                                                               | intamento P <u>r</u> é- | Faturamento <u>F</u> aturam      | ento <u>N</u> ota Fisc        | al <u>B</u> oleto <u>W</u> O | <u>Operações</u> <u>P</u> erso | nalizar       | <u>J</u> anela <u>A</u> j | uda      | - 8 × |
| <b>10</b> τοτνs                                                                           | Incluir Alte            | i 🔚 🏳<br>rar Confirmar Atualizar | <b>∛ ⊠7</b><br>Executar Desfa | ) X  <br>Izer Excluir La     | 🔍 🎒<br>ocalizar Imprimir F     | ing<br>Techar |                           |          |       |
|                                                                                           | Emissão de Nota         | Fiscal Integração TSS            | Integração Log                |                              |                                |               |                           |          |       |
| Perfis:                                                                                   | Escritório              |                                  |                               |                              |                                |               |                           |          |       |
| SUPERUSER 💌                                                                               | TSS - Totvs TS          | 6 Esc                            |                               |                              |                                | •             | Export 🔒                  | ar       |       |
| Configurações do I 🔺 🚆<br>Emissão de Fatura 🔤 🛱<br>Emissão de Nota F<br>Emissão de Nota F |                         |                                  |                               | •                            | - Contendo                     | ] <b>⊥</b> ī  | 🖺 Arquivar                | ×мL      |       |
| Nota Fiscal - Opera<br>Operação em Fatu<br>Time Sheet                                     | Situação                | e CE-Enviada                     | ○ I · Inválida                | C C - Confirmac              | la C X - Cancelac              | la            |                           |          |       |
| - Ust                                                                                     | Situação da R           | PS Cod. da Empresa               | ССМ                           | Fatura                       | Nota Fiscal                    | Série 1       | Numero NFSe               | Situação | Razi  |
| Omiti                                                                                     | ▶P                      | 14                               | 4 90819274                    | 1                            | 1                              | 1             |                           | T        | CLIE  |
|                                                                                           |                         |                                  |                               |                              |                                |               |                           |          |       |

Clicar em exportar para enviar a nota ao TSS

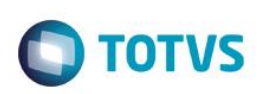

| 🕘 BCS Faturamento - [                            | Emissão de Nota Fiscal] 📃 🖂                                                                        |
|--------------------------------------------------|----------------------------------------------------------------------------------------------------|
| 🕘 Lançamentos Adi                                | antamento Pré-Faturamento Faturamento Nota Fiscal Boleto WO Operações Personalizar Janela          |
| Ajuda                                            |                                                                                                    |
| 🕥 TOTVS                                          | Incluir Alterar Salvar Atualizar Executar Desfazer Excluir <b>Localizar</b> Imprimir <b>Fechar</b> |
| HI J F HI 🔅                                      | Emissão de Nota Fiscal Integração TSS Integração Log                                               |
| Perfis:                                          | Escritório                                                                                         |
| SUPERUSER 💌                                      | TSS - Totvs TSS Esc                                                                                |
| Configurações do Cert<br>Emissão de Nota Fisca & | Contendo 🕞 上T 🙀 Arquiv.                                                                            |
| s.                                               |                                                                                                    |
| Camp                                             | Confirmada C X - Cancelada                                                                         |
| o Custom                                         | Situação da RPS Notas enviadas com sucesso.                                                        |
| Izado Info                                       |                                                                                                    |

Consultando as notas enviadas:

| Image: Structure for the structure for the structure | S Faturamento - [Emissão de Nota Fiscal]                                                                        | 23        |
|----------------------------------------------------------------------------------------------------|----------------------------------------------------------------------------------------------------|-----------|
| Implie       Implie                                                                                                    | ançamentos Adiantamento Pré-Faturamento Faturamento Nota Fiscal Boleto WO Operações Personalizar Janela Ajuda [ | - 8       |
| Perfis:       Escritório         SUPERUSER       Integração Log         Configurações do Cert       Contendo         Enrissão de Nota Fisce       Contendo         Situação       Information                                                                                                    | TOTVS Incluir Alterar Salvar Atualizar Executar Desfazer Excluir Localizar Imprimir Fechar                      |           |
| Perfis:       Escritório         SUPERUSER       TSS - Totvs TSS Esc         Configurações do Cert       Contendo         Emissão de Nota Fisce       Arquivar XML         Situação       Information                                                                                                    | Emissão de Nota Fiscal Integração ISS Integração Log                                                            |           |
| SUPERUSER       TSS - Totvs TSS Esc         Configurações do Cert       Contendo         Emissão de Nota Fisc       Arquivar XML         Situação       Information                                                                                                    | Escritório                                                                                                    |           |
| Configurações do Cert E Contendo I 17 PA Arquivar XML                                                                                                    | RUSER 🔽 TSS - Totvs TSS Esc 💽 🕞 Consultar                                                                       |           |
| Situação Information                                                                                                    | urações do Cert s<br>so de Nota Fisce s<br>g                                                                    |           |
| Bituação da RPS     Cod. da Em       E     OK                                                                                                    | Situação<br>C P · Pendente © E · Envia<br>Situação da RPS Cod. da Em<br>E<br>DE<br>DE<br>DE                     | <u>io</u> |

Após a consulta, a Situação da RPS mudará para Confirmada ou Inválida.

Se estiver inválida, os problemas serão exibidos no log da integração.

Se os problemas forem referente a erro de cadastro (endereço, inscrição, etc) pode-ser reenviar a nota após os ajustes.

Após confirmada, pode ser feito o cancelamento da nota.